## Recording an EVV Service Delivery (Mobile Site)

After you have viewed the "How to Use the APD iConnect EVV Mobile Site and Deliver a Service" recorded webinar, follow these steps to create a service delivery.

- 1. Make sure your device (laptop, tablet, mobile phone, etc.) has internet access (i.e. cellular data or Wi-Fi).
- 2. Make sure location services / GPS is enabled on your device
- 3. Using your device browser (Chrome, Foxfire, Safari), login in to the APD iConnect Training EVV mobile site. You can copy and paste to your browser.

https://ltssbhtr1.mediware.com/flapd-training-evv/ui/

Your username is: EVV\_Worker

10/7/2020 UPDATE: Due to high volume use of the training EVV mobile site, additional usernames have been added. If you are unable to login in with EVV\_Worker, please try a different username:

EVV\_Worker, EVV\_Worker1, EVV\_Worker2, EVV\_Worker3, and so on through EVV\_Worker30

For all usernames the password is: Password1

If a Username does not work for you, please use another username and try again. This is due to high volume use of the same username. We apologize for any inconvenience.

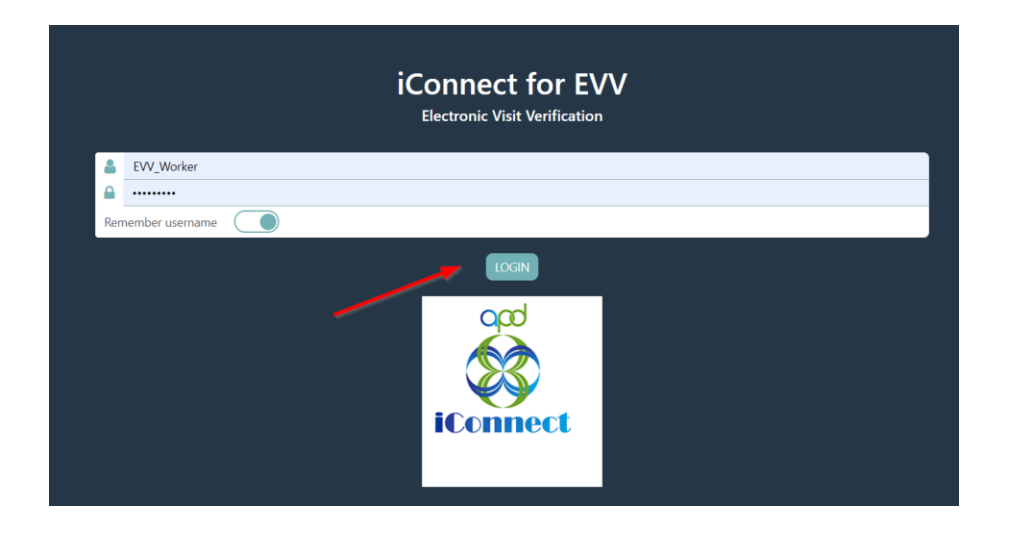

4. Navigate to and click Sync Data in the menu bar.

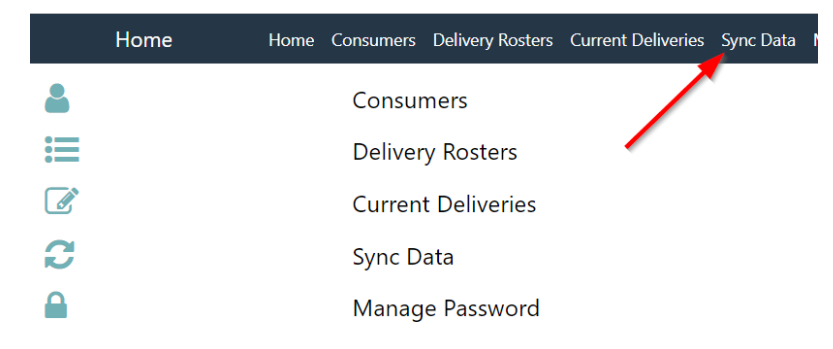

- 5. Then navigate to Consumers and select "All Consumers."
- 6. Select a consumer.
- 7. Click Create New Delivery to display the service delivery screen

| < |         |               | Consumers                                     | ≡          |
|---|---------|---------------|-----------------------------------------------|------------|
|   |         | Violet S      | bheppard<br>DELIVERY                          |            |
| • | DETAILS | SPECIAL NOTES | APPROVED DELIVERY LOCATIONS                   | APPROVED • |
|   | iConne  | ect ID        | 10172                                         |            |
|   | Gende   | r             | Female                                        |            |
|   | Race    |               |                                               |            |
|   | Langua  | age           |                                               |            |
|   | Home    | Phone         | (258)491-1789                                 |            |
|   | Cell Ph | ione          | (258)917-5577                                 |            |
|   | Primar  | ry Address    | 123 Not Primary<br>St<br>ALACHUA, FL<br>32615 |            |

8. Select a consumer to display the service delivery screen. The consumer's iConnect ID and the start date will auto-populate and cannot be edited.

|                 | Select Delivery               | ≡     |
|-----------------|-------------------------------|-------|
| Violet Sheppard |                               | START |
| iConnect ID     | 10172                         |       |
| Start Date      | January 28th 2020, 3:48:58 pm |       |
| Service         | •                             |       |
| Location        | 0                             |       |

9. Select a service by clicking the + icon. Only the consumer's approved services will be shown.

| ×                                                                                                    | Approved Services |  |
|----------------------------------------------------------------------------------------------------|-------------------|--|
| (4140) Personal Supports (S5130:UC)<br>01/07/2020 - 01/31/2020<br><i>Total Units:</i> 75<br><i>Unit Type:</i> 15 mins  |                   |  |
| (4140) Personal Supports (S5130:UC)<br>02/01/2020 - 06/30/2020<br><i>Total Units:</i> 453<br><i>Unit Type:</i> 15 mins |                   |  |

10. Select the location by clicking the + icon. Only a consumer's approved locations will be shown.

| ×                                                                                     | Approved Location                | ~        |
|---------------------------------------------------------------------------------------|----------------------------------|----------|
| Residence Address<br>123 Not Primary St<br>ALACHUA, FL 3261:<br><b>Dther Location</b> | (Relation)                       | <b>Q</b> |
| Enter location nar<br>Enter street addre                                              | ne (e.g., Doctor's office)<br>ss |          |
| Enter apartment,                                                                      | unit, or suite #                 |          |
| Enter a city name                                                                     |                                  |          |
| Enter a state                                                                         |                                  |          |
| Type a zipcode                                                                        |                                  |          |

## 11. Click Start

| Jeffery Peele |                                                                                                    | START |
|---------------|----------------------------------------------------------------------------------------------------|-------|
| iConnect ID   | 209388                                                                                                   |       |
| Start Date    | August 19th 2020, 12:57:33 pm                                                                            |       |
| Service       | (4140) Personal Supports (55130.UC)<br>07/01/2020 - 06/30/2021<br>Total Unit: 1464<br>Unit Type: 15 mins |       |
| Location      | Residence Address<br>123 Home St.<br>TAMPA, FL, 33660                                                    |       |

12. You will receive a message that you are more than the allowable distance from the approved location. This is because this is a training consumer. Click "Yes" on the message window.

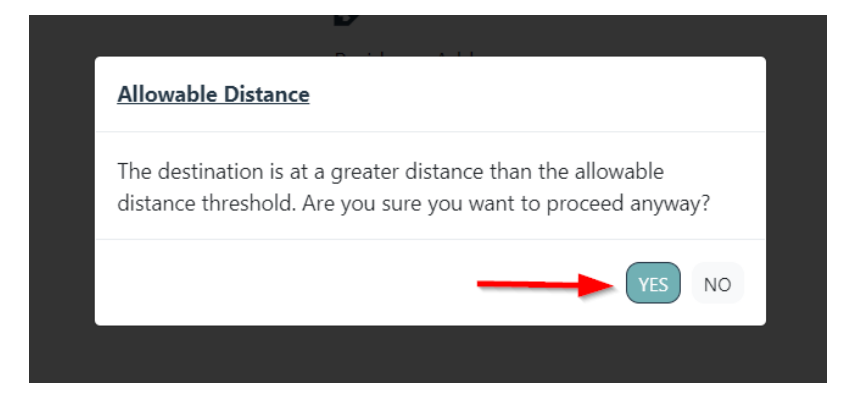

13. Select "Home" as the Place of Service

| × |        | Select Place of Service | ~ ~ |
|---|--------|-------------------------|-----|
| ۹ | Search |                         |     |
| ł | Home   | <b>~</b> ~              | •   |
| ( | Dffice | ~                       | ,   |
| ( | Dther  | ~                       | ,   |
|   |        |                         |     |

14. Click on the "+" next to Note. In the Note window, type your name and the email that you registered for the webinar with. This is how your completion of the service delivery for training purposes is tracked.

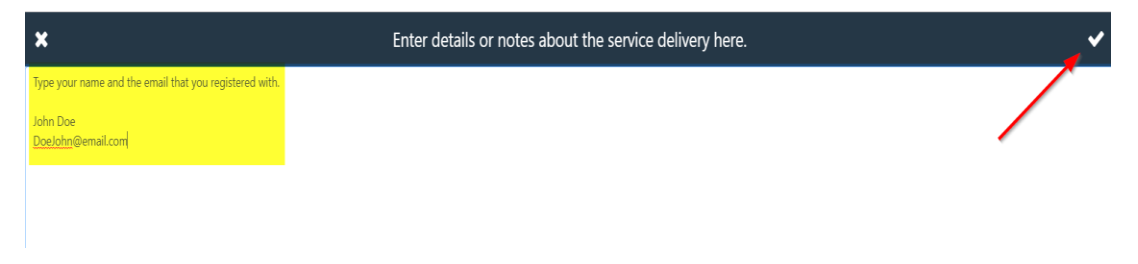

15. Select "Service Log" as the Contact Type for this service.

| ×                                           | Select Contact Types |
|---------------------------------------------|----------------------|
| Q Search                                    |                      |
| Annual Report                               |                      |
| Daily Attendance Log                        | · · ·                |
| Direct                                      | ~                    |
| Face to Face Contact With Collateral Source | ~                    |
| Face to Face Contact With Consumer          | ~                    |
| Face to Face Contact With Significant Other | ~                    |
| Indirect                                    | ~                    |
| Monthly R&B                                 | ~                    |
| Monthly Summary                             | ~                    |
| Progress Note                               | ~                    |
| Quarterly Summary                           | ~                    |
| Service Log                                 | <b>~</b> ~           |
| Telephone Contact With Consumer             | ~                    |
| Telephone Contact With Significant Other    | ~                    |
| Trip Log                                    | ~                    |

## 16. Click End Delivery

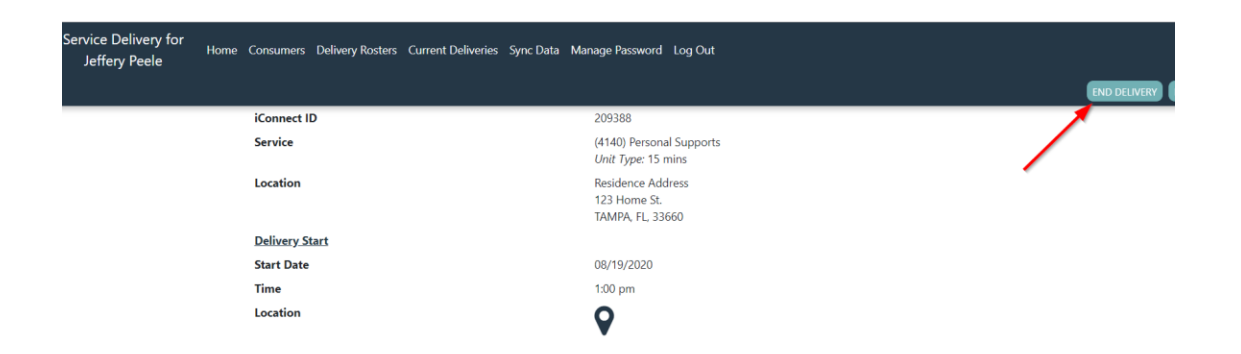

## 17. Click Upload Delivery

| Service Delivery for<br>Jeffery Peele | Home Consumers Delivery Rosters Curren | t Deliveries Sync Data Manage Password Log Out        |                 |
|---------------------------------------|----------------------------------------|-------------------------------------------------------|-----------------|
|                                       |                                        |                                                       | UPLOAD DELIVERY |
|                                       | iConnect ID                            | 209388                                                | -               |
|                                       | Service                                | (4140) Personal Supports<br>Unit Type: 15 mins        |                 |
|                                       | Location                               | Residence Address<br>123 Home St.<br>TAMPA, FL, 33660 |                 |
|                                       | Delivery Start                         |                                                       |                 |
|                                       | Start Date                             | 08/19/2020                                            |                 |
|                                       | Time                                   | 1:00 pm                                               |                 |
|                                       | Location                               | ♥                                                     |                 |

18. You should receive the delivery uploaded message. You have completed the post-test and can log out of the APD iConnect Training EVV mobile site.

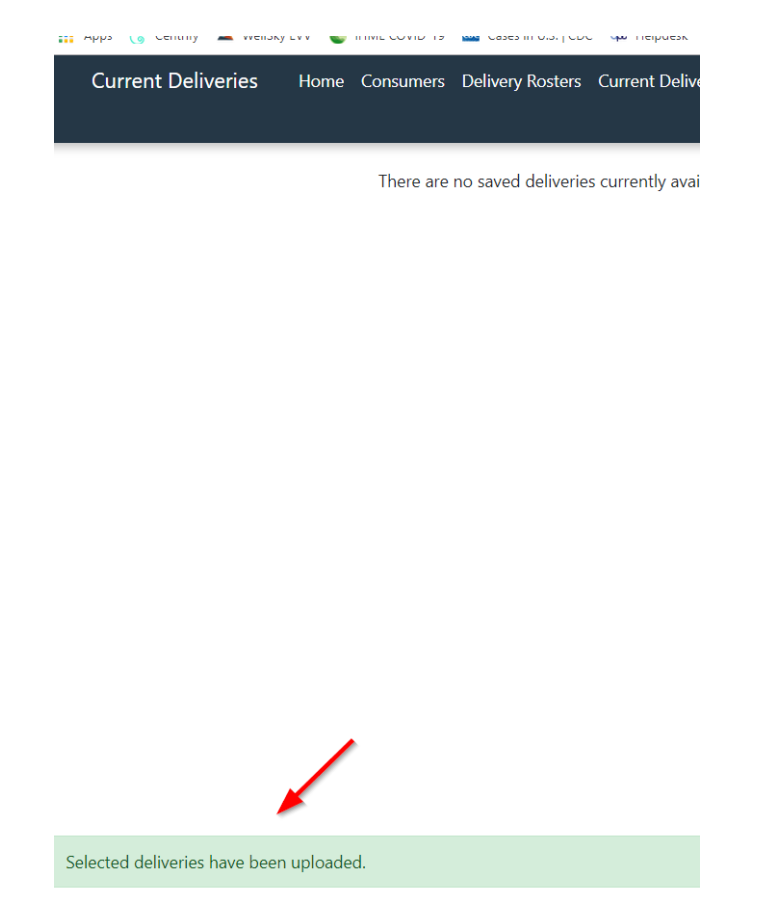